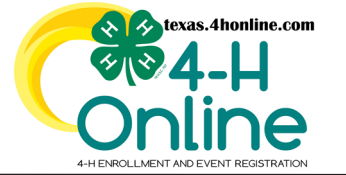

TEXAS 4HONLINE FAMILY GUIDE TRAINING COMPLETION AND STATUS

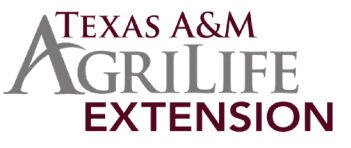

- Login to the Family profile.
- Click the Member List link from the navigation pane on the left side of the screen.

| C#4-H<br>Online                |                                                                                                    |                        | Smith Family |
|--------------------------------|----------------------------------------------------------------------------------------------------|------------------------|--------------|
| Member List                    |                                                                                                    |                        |              |
| Family                         |                                                                                                    |                        |              |
| Credit Cards                   | Smith                                                                                                    | Add Member             |              |
| Login History<br>Email History | Ahevents@agamu.edu<br>1470 WULIAM D FITCA PKWY<br>COLLEGE STATION, TX 77845-4645<br>111-111-1111<br>State Office County |                        |              |
| • Click the Co                 | ontinue Trainings link beside the a                                                                                     | dult volunteer's name. |              |
|                                |                                                                                                    | <u>4-H</u>             |              |
|                                |                                                                                                    | Maharatana Davah       |              |

| 0Sally Jones #728049 | View    | Volunteer - Resubmit           |
|----------------------|---------|--------------------------------|
| Jul 9, 1992          | , inclu | Resubmit Volunteer Application |
|                      |         | Continuo Scrooping             |
|                      |         | Continue Trainings             |

• On the Trainings screen, all of the trainings due will appear on the list after the volunteer application is started for the 4-H year. The training statuses are located beside the title names. Click the training title from the list that says incomplete.

| + Register                                              |
|---------------------------------------------------------|
| nings for this program. Click<br>nd launch the lessons. |
| nent.                                                   |
|                                                         |

## • On the Lessons screen, click the Lesson title.

| Lessons                        |  |
|--------------------------------|--|
| LESSON TITLE                   |  |
| Volunteer Orientation required |  |

• On the training launch screen, click the link that says "Click here to launch the course." The online software that launches the training is called SCORM.

| $\overline{\nabla}$              |
|----------------------------------|
| Click here to launch the course. |
| Return to 4-H Online             |

The members of Texas A&M AgriLife will provide equal opportunities in programs and activities, education, and employment to all persons regardless of race, color, sex, religion, national origin, age, disability, genetic information, veteran status, sexual orientation or gender identity and will strive to achieve full and equal employment opportunity throughout Texas A&M AgriLife.

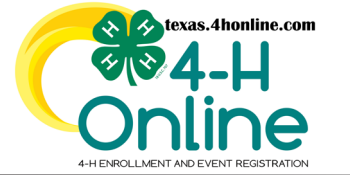

## TEXAS 4HONLINE FAMILY GUIDE TRAINING COMPLETION AND STATUS

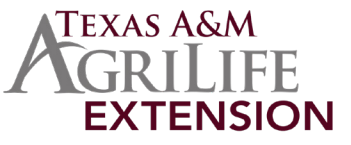

• Every browser displays the scorm training windows differently. Switching browsers may fix most browser issues.

| MOZILLA FIREFOX                           | GOOGLE CHROME                                                                                                    | MICROSOFT EDGE                                                                                                    |
|-------------------------------------------|----------------------------------------------------------------------------------------------------|----------------------------------------------------------------------------------------------------|
|                                           | <page-header><text><text><text><text><text><text><text><text><text><text><text><text><text><text></text></text></text></text></text></text></text></text></text></text></text></text></text></text></page-header> | <page-header><text><text><text><text><text><text><text><text><text><text><list-item></list-item></text></text></text></text></text></text></text></text></text></text></page-header> |
| Click the play button in Mozilla Firefox. | In Chrome the training starts when launched.                                                                                                    | In Edge the training starts when launched.                                                                                                    |

- Note: Phones and Tablets may be unable to show the window correctly or completly submit a training after completed. Using a computer is recommended for best results.
- Advance through the screens until the final screen appears. 4HOnline will receive a message from SCORM that the training is complete. The status change can take up to 10 minutes to appear on the screen correctly. Click to refresh/reload the browser to view the updated information.

| ſ | Trainings                                                           |                                          | 🕀 Register                                                                                                    |
|---|---------------------------------------------------------------------|------------------------------------------|----------------------------------------------------------------------------------------------------|
|   | Child Protection Training<br>1 Lessons                              | (4-H Online) - In Progress required      | Displayed are the trainings for this program. Click<br>on a training to view and launch the lessons.<br>Trainings marked required are a required step to |
|   | Volunteer Orientation (4-<br>1220565262 Exp. 2023-2024<br>1 Lessons | H Online) - Complete <sup>required</sup> | complete your enrollment.                                                                                                    |
|   |                                                                     |                                          |                                                                                                    |

## TRAINING EXPIRATION

 Trainings expire so they must be retaken every two 4-H years. On the Trainings screen, the expiration 4-H year will be displayed under the training title. The expiration information can take up to 10 minutes to appear on the screen correctly. Click to refresh/ reload the browser to view the updated information.

| Trainings                                                                                        | Record Training General Register                                                                                                    |
|--------------------------------------------------------------------------------------------------|----------------------------------------------------------------------------------------------------|
| Child Protection Training (4-H Online) - Complete required                                       | Displayed are the trainings for this program. Click<br>on a training to view and launch the lessons.<br>Trainings marked <i>required</i> are a required step to |
| Volunteer Orientation (4-H Online) - Complete required<br>1817316466 Exp. 2021-2022<br>1 Lessons | complete your enrollment.                                                                                                    |
| Child Protection Training (4-H Online) - Incomplete required<br>1 Lessons                        |                                                                                                    |
| <b>Volunteer Orientation (4-H Online)</b> - Incomplete required<br>1 Lessons                     |                                                                                                    |

The members of Texas A&M AgriLife will provide equal opportunities in programs and activities, education, and employment to all persons regardless of race, color, sex, religion, national origin, age, disability, genetic information, veteran status, sexual orientation or gender identity and will strive to achieve full and equal employment opportunity throughout Texas A&M AgriLife.